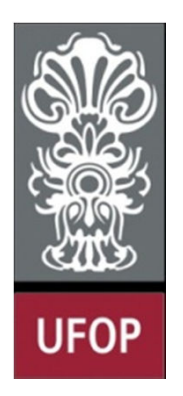

Universidade Federal de Ouro Preto - UFOP Departamento de Computação - DECOM BCC701 – Programação de Computadores I www.decom.ufop.br/bcc701

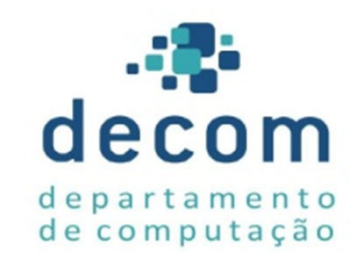

## Aula Prática 01

**Ambiente Scilab** 

Semana 01

Material Didático Proposto

Conteúdos da Aula

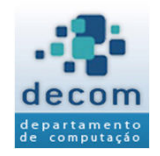

- Ambiente Scilab;
- Exercícios.

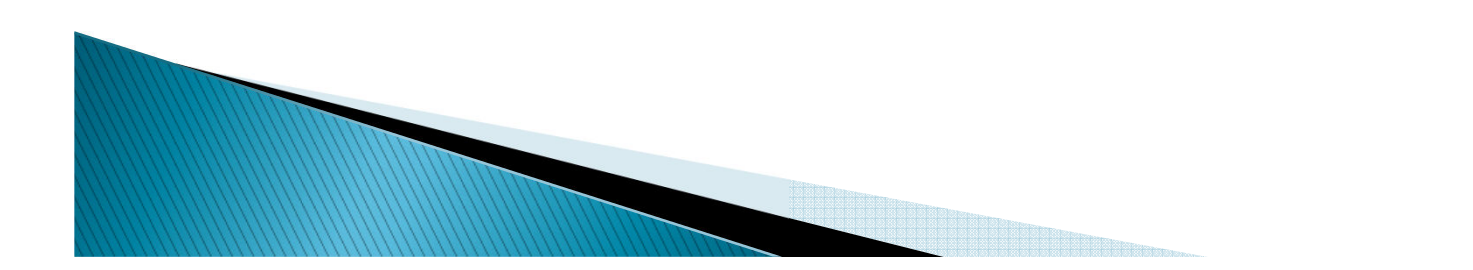

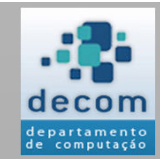

# >> Ambiente Scilab

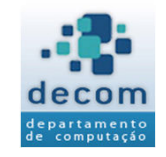

- > Quando você inicia o Scilab 5.5.1, você tem a visualização do ambiente de trabalho do Scilab;
- Este ambiente de trabalho contém as janelas que exibem os dados Scilab, além de menus de opções e barras de ferramentas;
- A configuração default do ambiente de trabalho do Scilab é exibida na Figura 1.1;
- > Ela integra várias ferramentas para gerenciar arquivos, variáveis e aplicações dentro do ambiente Scilab.

#### Ambiente Scilab – Figura 1.1

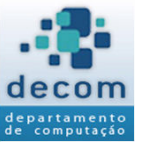

Navegador de arquivos - 0 24 Arquivo ? 🔶 🎃 🛅 🙋 🧐 Scilab 5.5.1 Console Navegador de variáveis 2 7 X X Nome Tipo Visibilidade v Parent directory ão de iniciação: Nome B Users carregando o ambiente inicial ··· ﴾ .. 🕀 🛅 Default.migrated 🕀 🛅 Gustavo 🗄 👘 Public --> Histórico de comandos 2 7 X alunos(3).faltas alunos(1).faltas alunos(2).faltas alunos(3).faltas // -- 26/06/2018 09:33:03 -- // ···// -- 27/08/2018 10:21:50 -- // dc dear dear ----printf("Carregando ambiente inicial") ---printf("\n\n\n\n\n\nCarregando ambiente inicial") dc ---printf("\n\n\n\n\n\nCarregando ambiente inicial") dc (2.5\*1.75)/2 dc (2.5\*1.75)/2 dc Y Filtro de arquivo/diretório (2.5\*1.75)/2 ....// -- 27/08/2018 10:54:03 -- // Diferenciar maiúsculas de minúsculas Expressão regular -// -- 27/08/2018 10:54:46 -- // -1. 197.5 Ø 10:58 e 3 P 3 ▲ ♥ .all †0 0) 27/08/2018

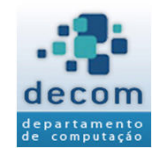

- > As principais janelas acessíveis a partir do ambiente de trabalho do Scilab são:
- 1. A Janela do Console: prompt (-->)
- 2. O Histórico de Comandos
- 3. A Janela de Edição SciNotes
- 4. O Navegador de Arquivos
- 5. O Navegador de Variáveis

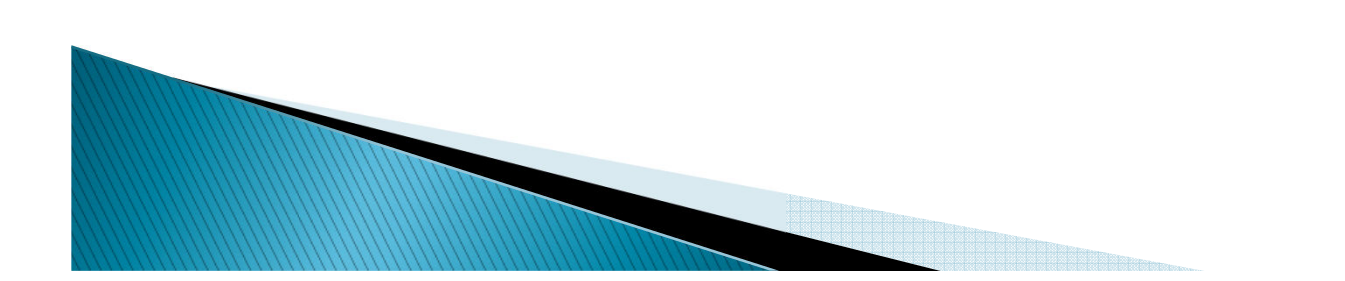

Ambiente Scilab – Janela do Console

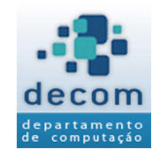

### > A janela central do ambiente de trabalho é a Janela do Console;

- Ela permite que o usuário insira comandos interativamente com o Scilab diretamente no prompt ( --> ), os quais serão executados ao se pressionar a tecla <ENTER>;
- Como um exemplo calcule a área de um triângulo de base = 2,5 cm e altura = 1,75 cm. Isto pode ser feito da seguinte maneira no Scilab:

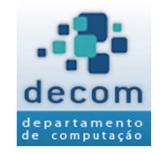

A área de um triângulo é dada pela fórmula: fórmula:  $A = \frac{base \times altura}{2}$ 

Entretanto, quando programamos, não é possível escrever <u>sobrescrito</u> como no Word, tudo deve ser escrito <u>na linha.</u>

Por outro lado, as casas decimais são separadas por ponto e não por vírgula como estamos acostumados.

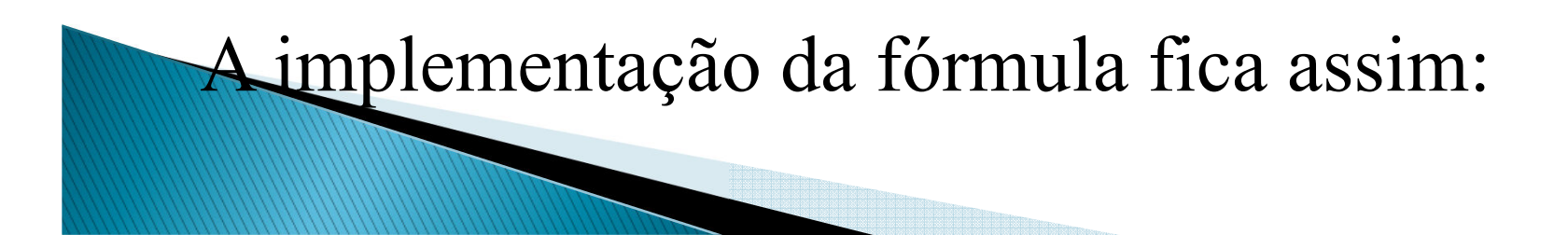

#### Ambiente Scilab – Janela do Console

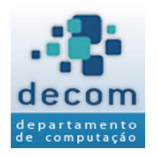

Queremos calcular  $A = \frac{base \times altura}{2}$ , onde base = 2,5 e altura = 1,75 Digitando os valores diretamente no prompt temos:

| Scilab 5.5.2 Console                  | _ | ×    |
|---------------------------------------|---|------|
| Arquivo Editar Controle Aplicativos ? |   |      |
| 2 🕒   👗 🗊 Ď   🏷   📇   🛒 📟   🛠   🚿 📀   |   |      |
| Scilab 5.5.2 Console                  |   |      |
|                                       |   |      |
| Execução de iniciação:                |   |      |
| carregando o ambiente inicial         |   |      |
| Carrogania o anaceneo incorac         |   |      |
| X (2 5+1 75) (2                       |   |      |
| >(2.5^1.75)/2                         |   |      |
| ans =                                 |   |      |
|                                       |   |      |
| 2.1875                                |   |      |
|                                       |   |      |
| >                                     |   |      |
| •                                     |   |      |
|                                       |   |      |
|                                       |   |      |
|                                       |   | <br> |
|                                       |   |      |
|                                       |   |      |
|                                       |   |      |
|                                       |   |      |

#### Ambiente Scilab – Janela do Console

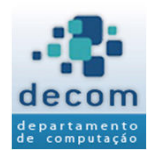

Observe que:

a) os valores 2,5 e 1,75 foram digitados como **2.5** e **1.75** 

b) a multiplicação é representada pelo asterisco \* e a divisão é escrita na mesma linha com a barra de divisão /. Se for necessário, utilize parênteses. Neste caso não é necessário.

c) A resposta é dada na variável padrão **ans** = 2.1875, ou seja A = 2,1875 cm.

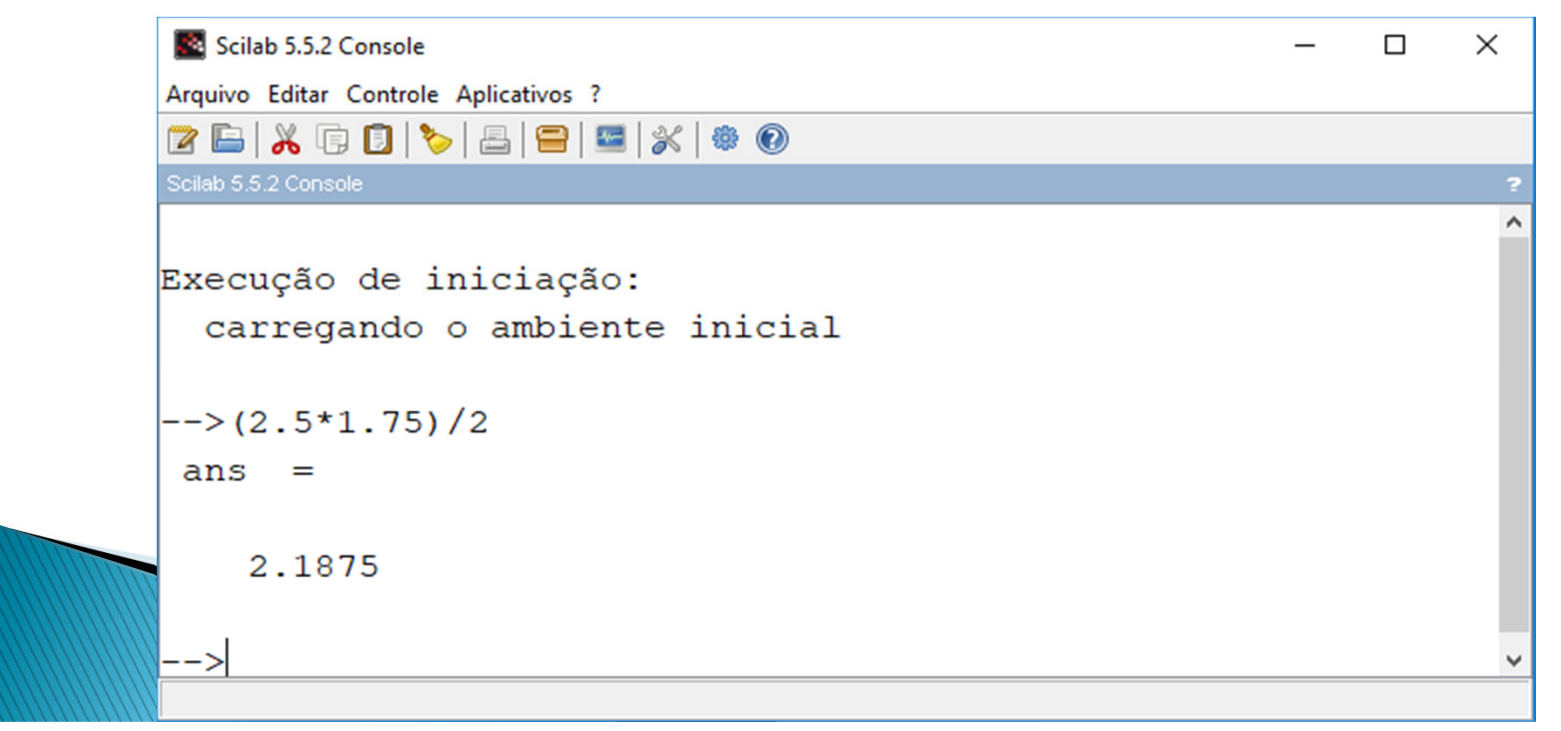

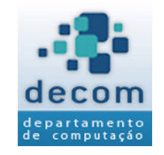

- Se uma "instrução" for muito longa, ela pode ser continuada em linhas sucessivas através da digitação dos três pontos (...) ao final da primeira linha, e continuando a seguir nas próximas linhas;
- Por exemplo, na Figura 1.2, as instruções que calculam x1 e x2 são idênticas, mas para x2 são utilizadas duas linhas, vejamos:

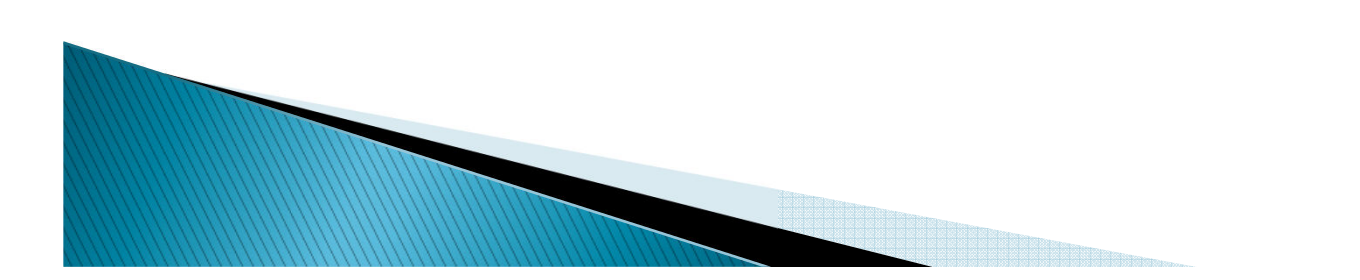

### Ambiente Scilab – Figura 1.2

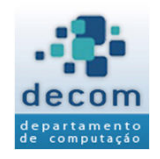

| Scilab 5.4.1 Console                                                                                                    |                         |
|----------------------------------------------------------------------------------------------------|-------------------------|
| Arquivo Editar Controle Aplicativos ?                                                                                                    |                         |
| 2 E X G I > E = X * 0                                                                                                    |                         |
| Navegador de arquiyos X Scilab 5.4.1 Console ? ? X                                                                                                    | Navegador de®va#lávæis  |
| $\begin{array}{c c} \hline & & \\ \hline & & \\ \hline \\ \hline$ | x2 1x1 Real local       |
| Public<br>                                                                                                    |                         |
| >x2 = 10 + 2.36 - 89.6 *                                                                                                    |                         |
| >1/25 + 14 -2.986<br>x2 =                                                                                                    | Histórico de comandas   |
| 19.79                                                                                                    |                         |
| Filtro de arquivo/diretório >    Diferenciar maiúsculas >                                                                                                    | -8.9<br>-21.5<br>-6.1 T |

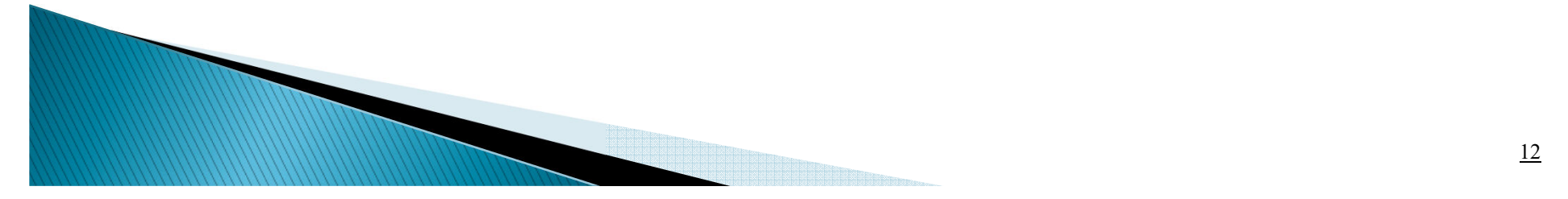

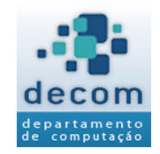

- > A Janela de Edição é usada para criação de novos arquivos, programas Scilab, ou para modificação de arquivos existentes;
- > O SciNotes é um editor de texto para escrever programas no Scilab. Desta forma, seu programa será salvo e você poderá abri-lo depois.
- > Os seguintes passos são realizados para criação de um arquivo no SciNotes:

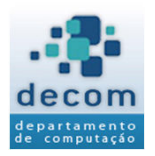

### 1) Clique no ícone referente ao SciNotes

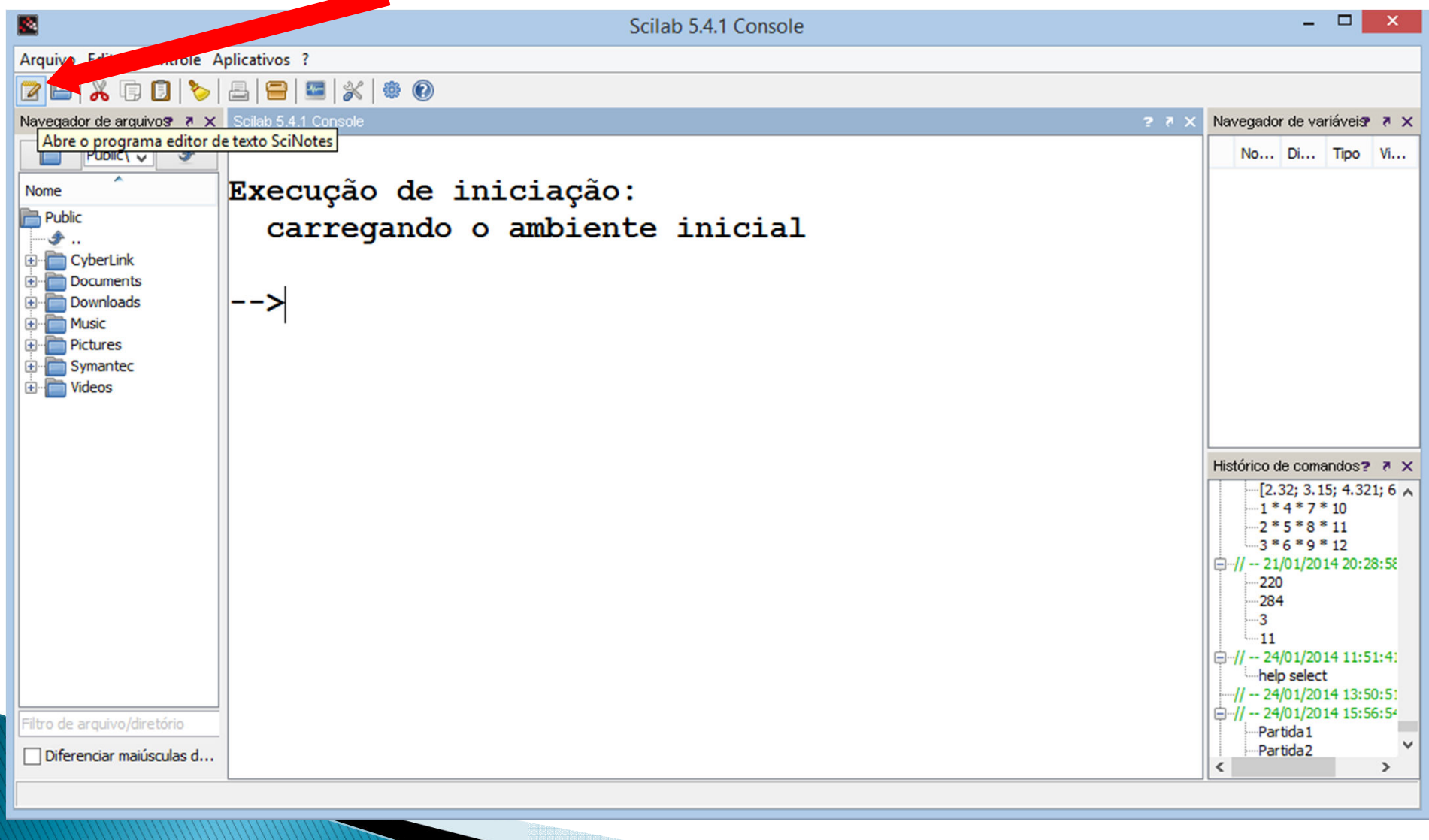

Ambiente Scilab – Janela de Edição - SciNotes

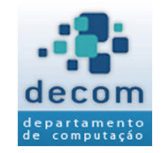

- 2) Digite o programa na Janela do Scinotes. Neste caso vamos calcular a média de 3 notas.
- 3) Clique no ícone para salvar o arquivo; forneça um nome de arquivo com a extensão sce

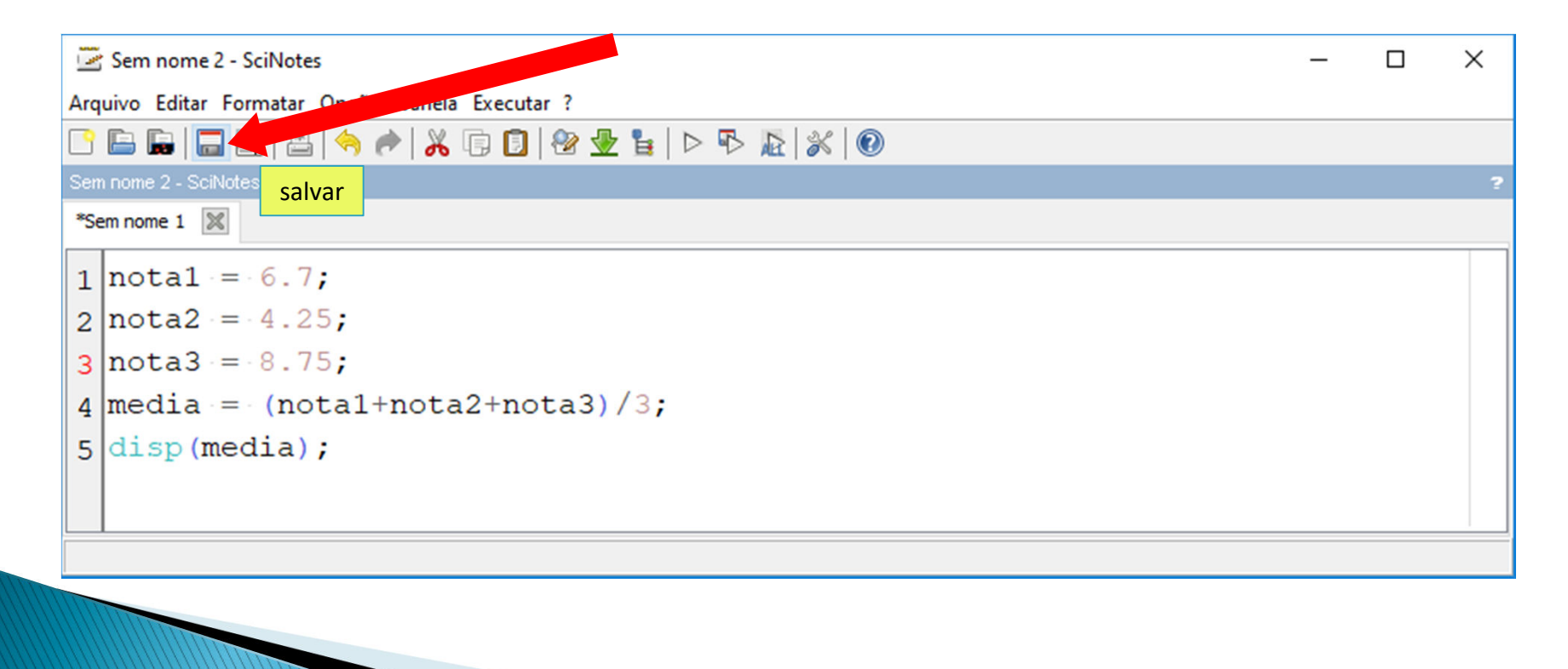

#### Ambiente Scilab – Janela de Edição - SciNotes

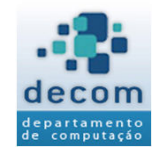

### 4) Escolha do diretório para salvar o arquivo.

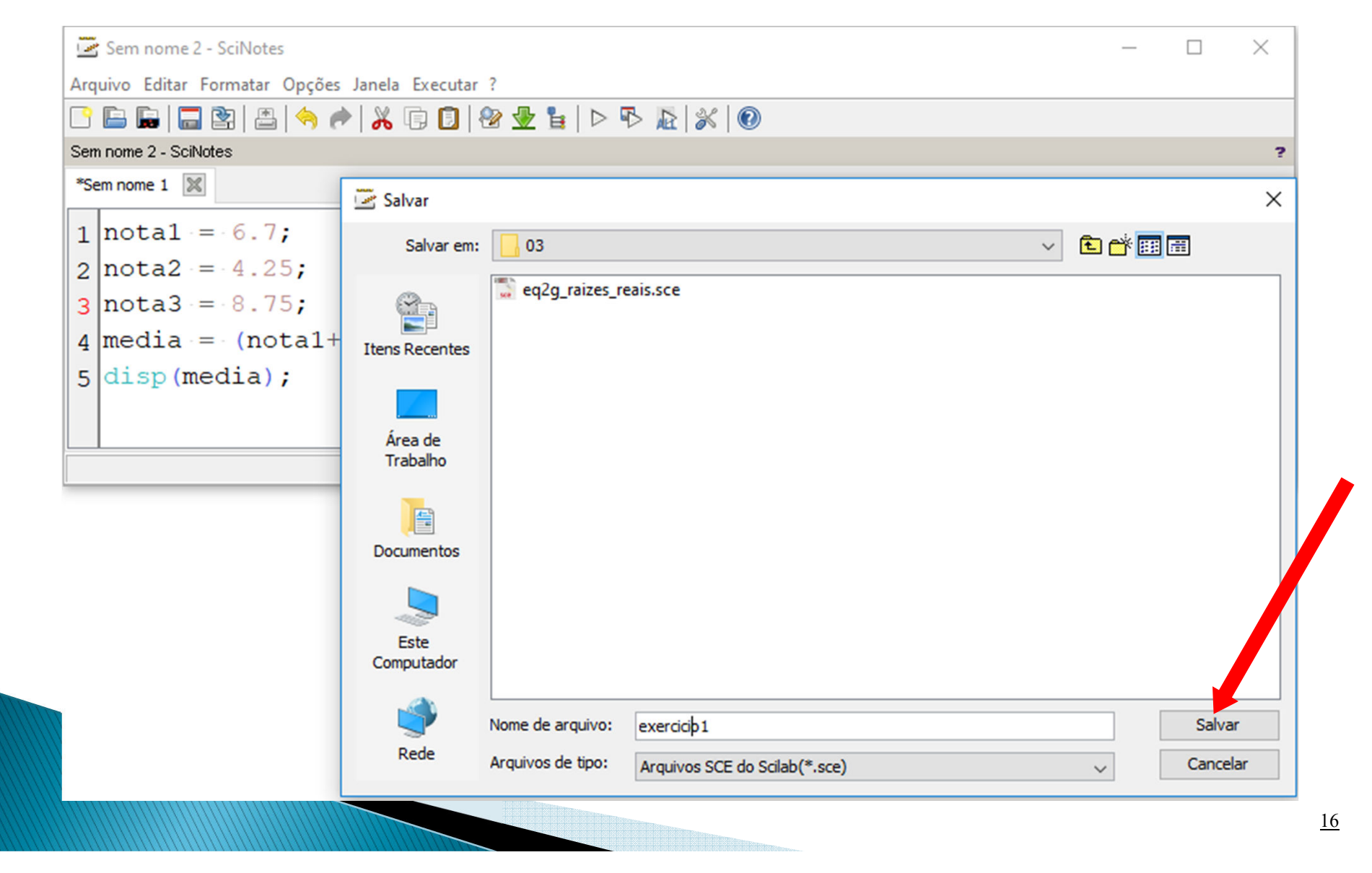

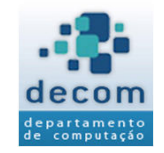

### 5) Clique no ícone para executar o programa e veja o resultado exibido na Janela do Console:

| 🖙 exercicio1.sce (C:\Users\Gustavo\Dropbox\Decom\BCC701 - Introducao_Programacao\Autority and T\Autority and T |
|----------------------------------------------------------------------------------------------------|
| Arquivo Editar Formatar Opções Janela Executar ?                                                                                                    |
| [] 🕒 🕞 🔚 😫 🖉 🥐 👗 🕞 🗓 🕸 🖢 🍃 🔁 🛣 🐒 🛞                                                                                                    |
| exercicio1.sce (C:\Users\Gustavo\Dropbox\Decom\BCC701 - Introducao_Pr <mark>Executar</mark> \Aulas\Módulo1\Aula Teórica\03\exercicio1.sce) - SciNotes                                                                                                    |
| exercicio 1.sce 🔀                                                                                                    |
| 1  notal = 6.7;                                                                                                    |
| 2  nota2 = 4.25;                                                                                                    |
| 3  nota 3 = 8.75;                                                                                                    |
| <pre>4 media = (notal+nota2+nota3)/3;</pre>                                                                                                    |
| 5 disp(media);                                                                                                    |
| 6                                                                                                    |
|                                                                                                    |
|                                                                                                    |

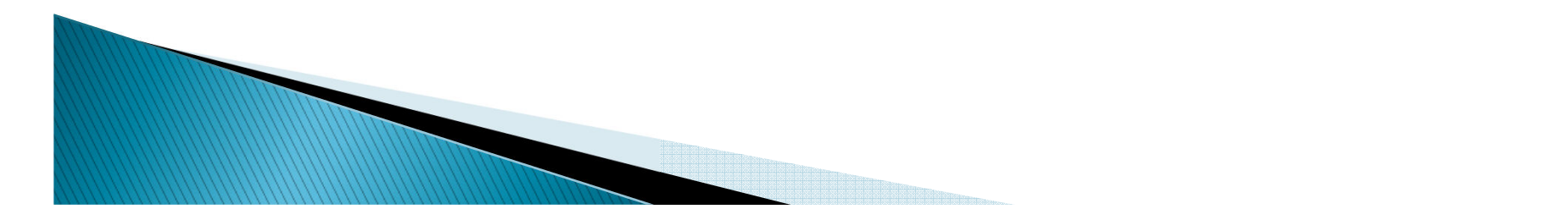

Ambiente Scilab – Janela de Edição - SciNotes

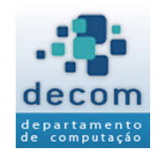

## Resultado na Janela do Console. O valor abaixo é o resultado da média calculada

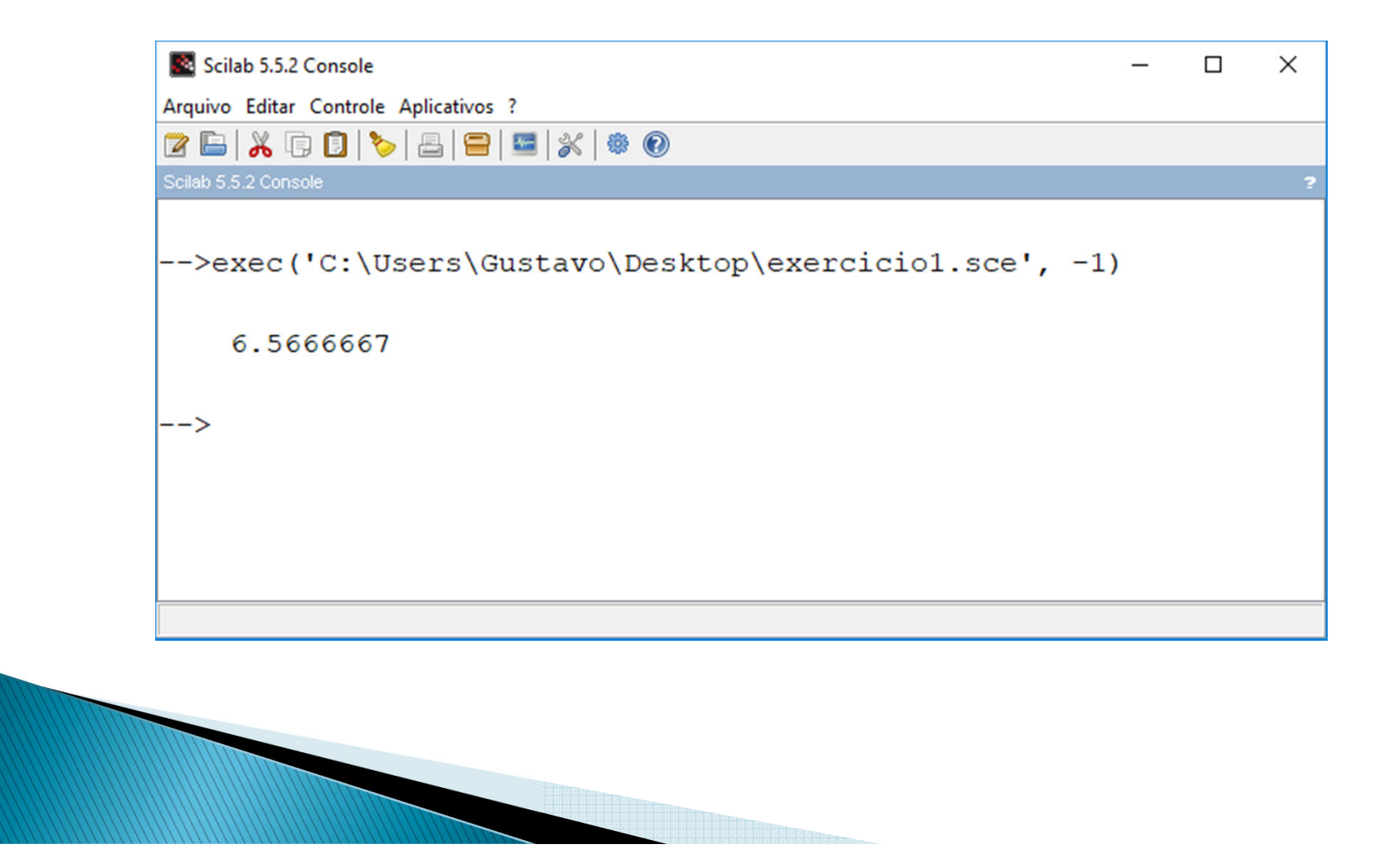

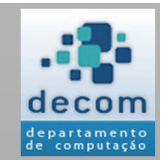

# >>> Exercícios

#### Cálculo de expressões matemáticas

O número de Euler, e o valor do  $\pi$  (pi) já estão no Scilab e = 2,718... é representado por ---> %e  $\pi$  = 3,141... é representado por ---> %pi  $\frac{x+y}{--->(x+y)/(2+z)}$ 2 + z $Log_{10}(x) ---> log10(x)$  $Ln(x + y) \longrightarrow log(x+y)$ ---> sqrt(x) $2, 5^{3+x}$  $---> 2.5^{(3+x)}$ Seno,  $sen(x) \longrightarrow sin(x)$ ; Cosseno,  $\cos(x) \longrightarrow \cos(x)$ Tangente,  $tg(x) \longrightarrow tan(x)$ Cuidado com a abertura e o fechamento dos parênteses!

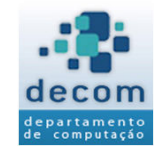

### Calcule o valor das expressões matemáticas:

E1 = 
$$\frac{(24 + 4.5^3)}{e^{4.4} - \log_{10}(12560)}$$
  
E2 =  $\frac{2}{0.036} \cdot \frac{(\sqrt{250} - 10.5)^2}{e^{-0.2}}$ 

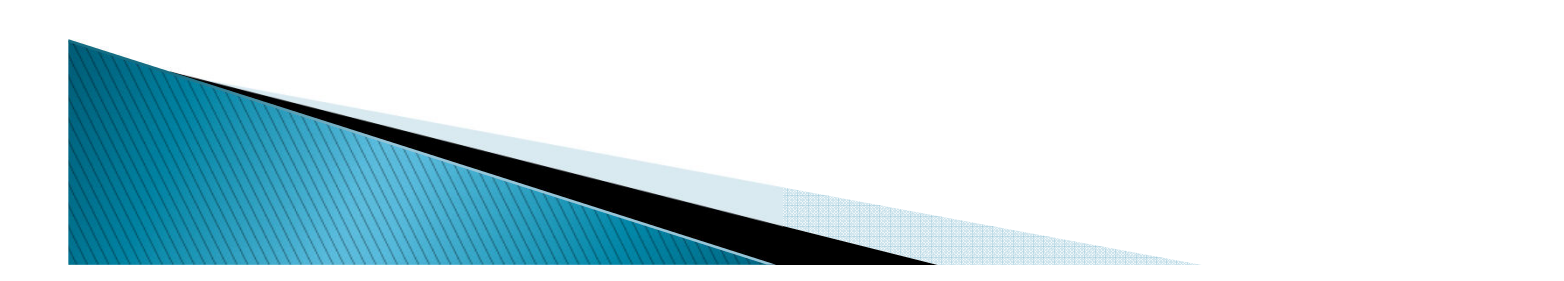

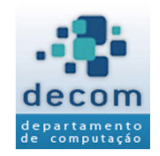

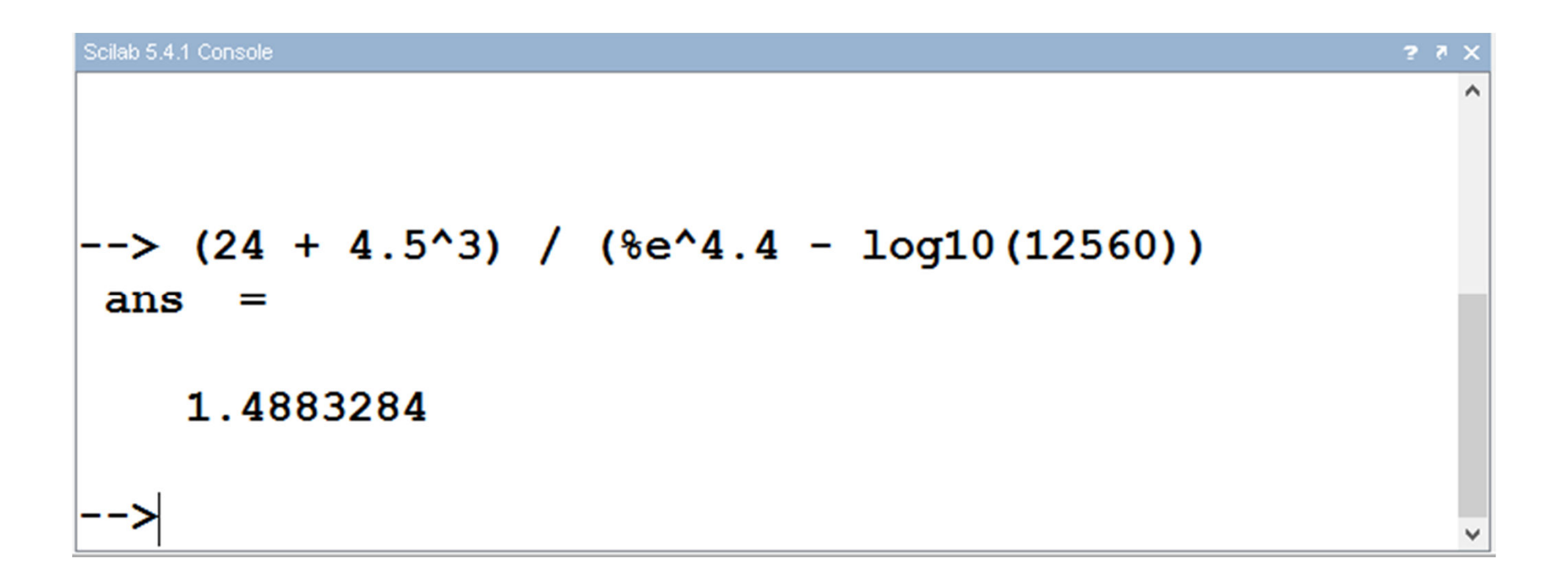

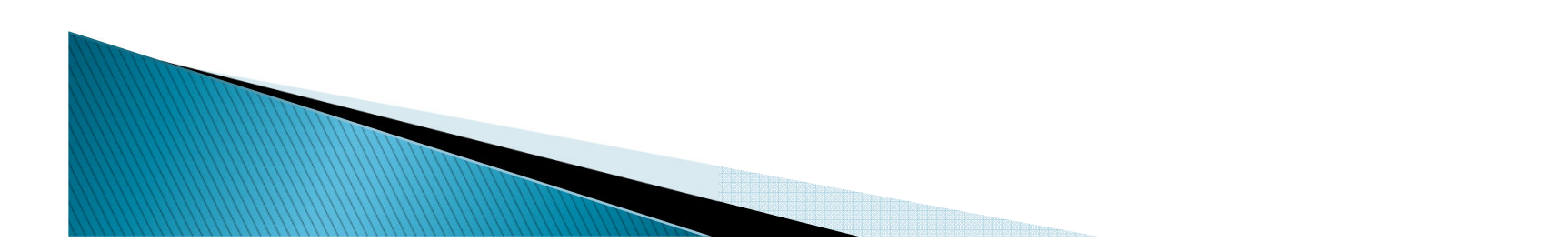

### Solução - Exercício 2

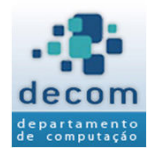

| Scilab 5.4.1 Console  |   |             |        |       | ?         | × |
|-----------------------|---|-------------|--------|-------|-----------|---|
| >(2 / 0.036)<br>ans = | * | ( sqrt(250) | - 10.5 | )^2 / | %e^-0.2   | ~ |
| 1914.2669             |   |             |        |       |           |   |
| >(2 / 0.036)<br>ans = | * | ( sqrt(250) | - 10.5 | )^2 / | %e^(-0.2) | ) |
| 1914.2669             |   |             |        |       |           |   |
| >                     |   |             |        |       |           | ~ |

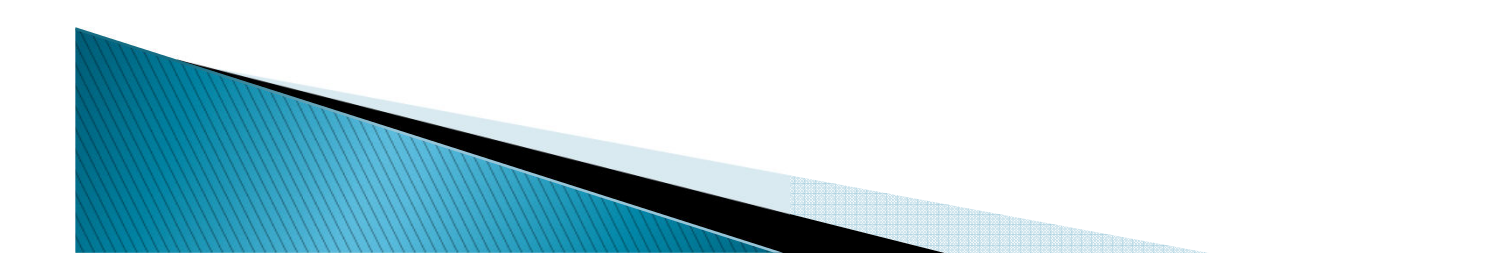

Exercícios

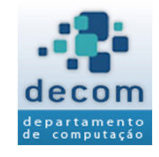

### Calcule o valor das expressões matemáticas:

$$\mathbf{E3} = \cos\left(\frac{5\pi}{6}\right)\sin^2\left(\frac{7\pi}{8}\right) + \frac{\tan\left(\frac{\pi}{6}\ln 8\right)}{\sqrt{7}+2}$$

$$E4 = \cos^2\left(\frac{3\pi}{5}\right) + \frac{\tan\left(\frac{\pi\ln 6}{5}\right)}{8\cdot\frac{7}{2}}$$

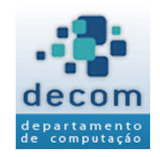

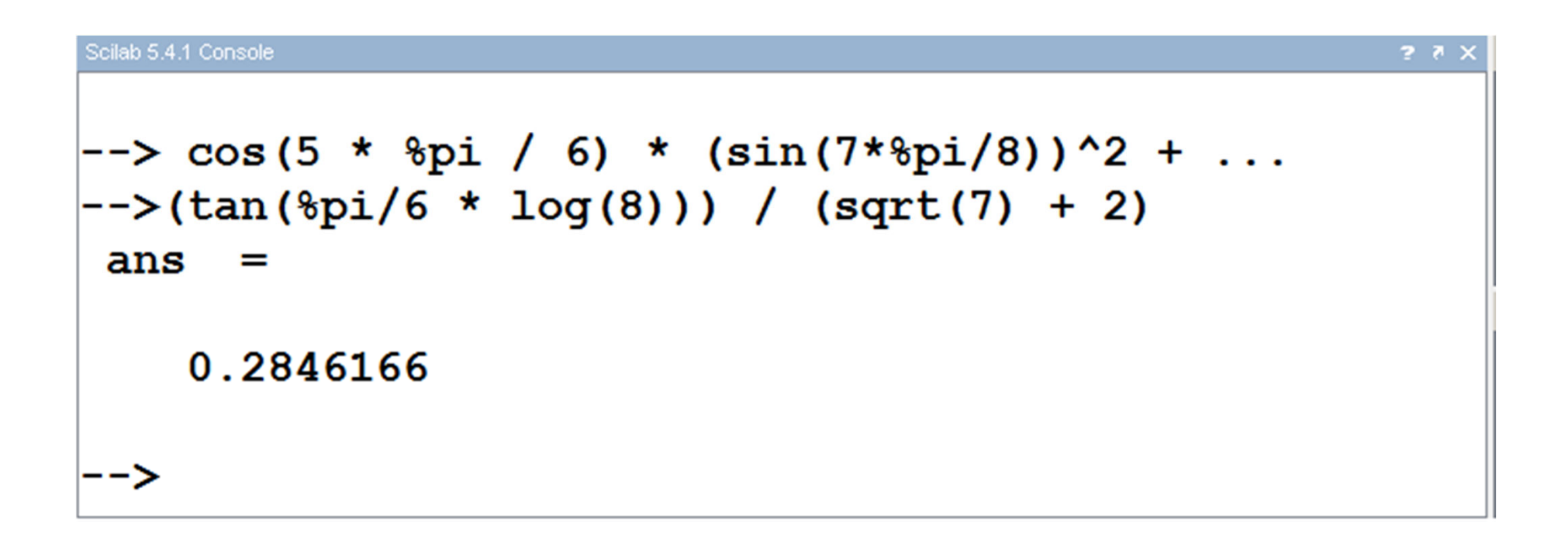

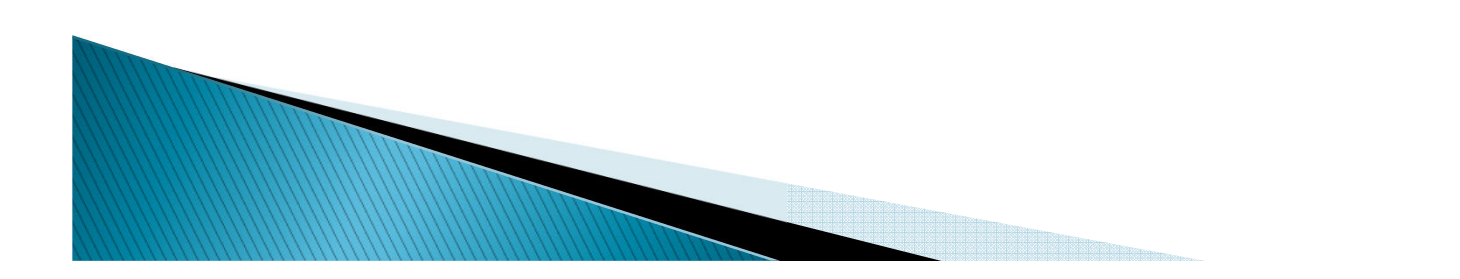

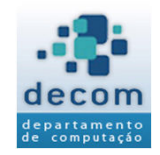

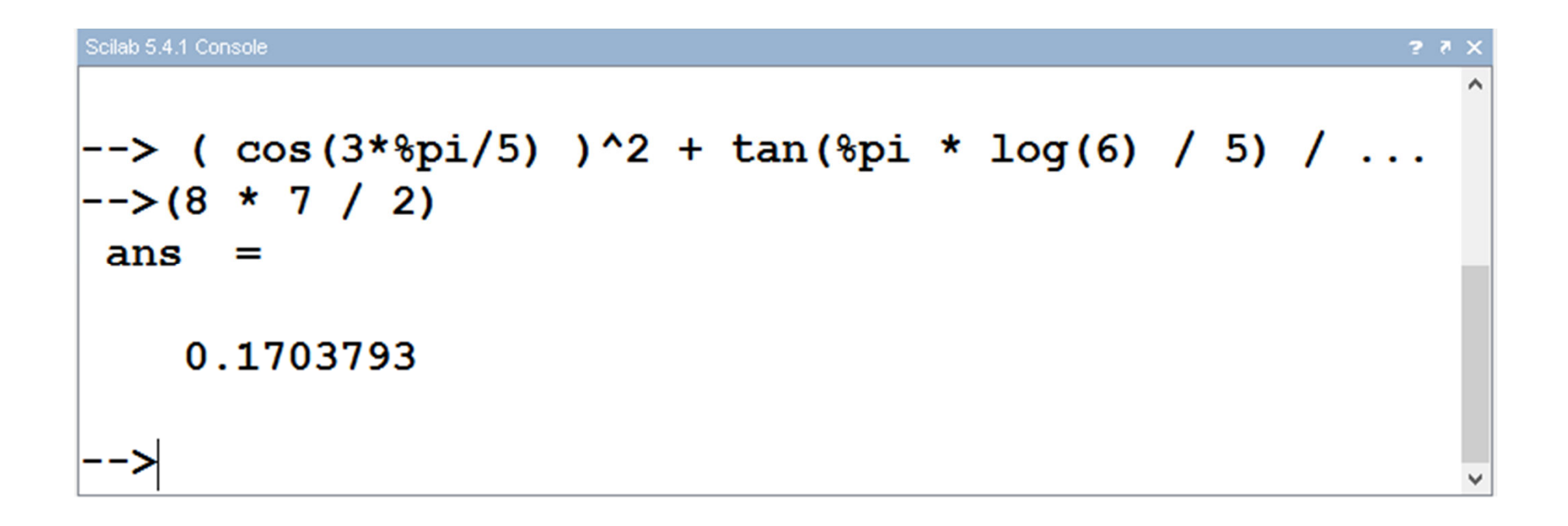

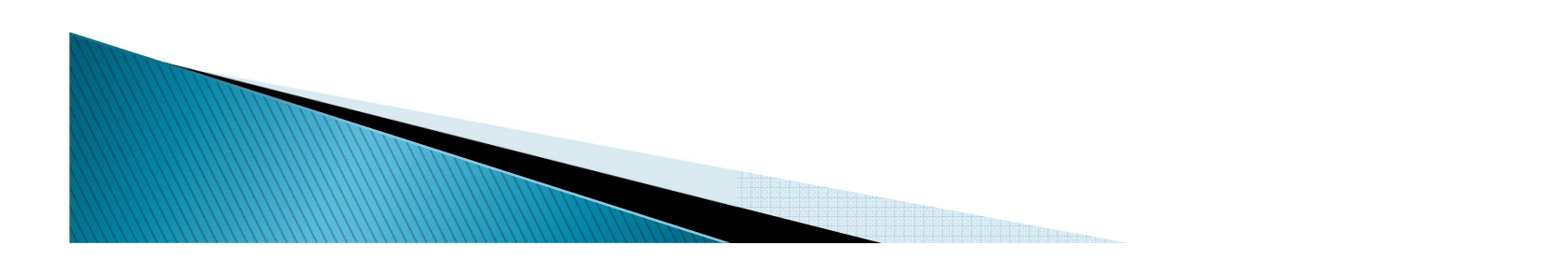